## NRMM system update (April 2021)

A new feature has been introduced into the NRMM system with effect from April 2021 to facilitate multiple applications of NRMM of the same machine model.

Please follow the steps below if you would like to submit multiple NRMM applications of the same machine model.

1) Login to the Non-road Mobile Machinery System

(https://nrmm.epd.gov.hk/application/common/home), enter "Submission of Application"

| Environmental Protection Department |                              |                                                         | Non-Road Mobile Machinery                               |  |  |
|-------------------------------------|------------------------------|---------------------------------------------------------|---------------------------------------------------------|--|--|
| G                                   | Special Administ             | trative Region                                          |                                                         |  |  |
| 0                                   | Submission of<br>Application | Successfully Log                                        | in                                                      |  |  |
| 0                                   | Profile of User              |                                                         |                                                         |  |  |
| 0                                   | Summary of<br>Application    | Please use the navigation bar on the your applications. | e left for submitting online applications for NRMM or o |  |  |

2) Enter "Application Form for Approval of NRMM (BATCH)".

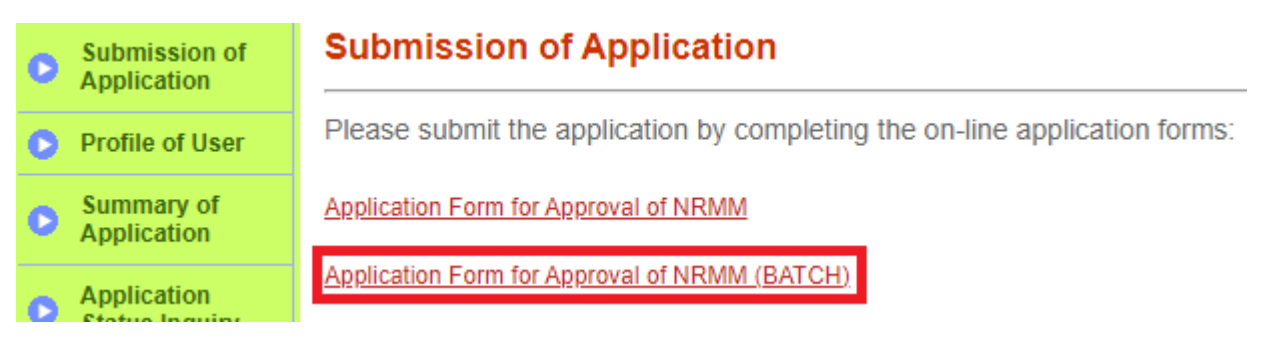

3) Fill in the machine and engine model and relevant information in Part D(a)(b) of the application form.

| Part D: Information of NRMM Back to to (a) Information of machine :           |                                                                               |         |                                                                                      |                                    |                      |  |  |  |
|-------------------------------------------------------------------------------|-------------------------------------------------------------------------------|---------|--------------------------------------------------------------------------------------|------------------------------------|----------------------|--|--|--|
| Type *<br>Trade name *<br>Model *<br>Year of<br>manufacture<br>(b) Informatio | Regulated ma     Non-road Vet     N/A     N/A     N/A     N/A     N/A     N/A |         |                                                                                      |                                    |                      |  |  |  |
| Type (CI:<br>compression<br>ignition, PI:<br>positive<br>ignition) *          | Make *                                                                        | Model * | Fuel type *                                                                          | Rated<br>power<br>output<br>(kW) * | Emission standards * |  |  |  |
| O CI<br>O PI                                                                  | N/A                                                                           | N/A     | <ul> <li>Diesel</li> <li>Petrol</li> <li>LPG</li> <li>Others</li> <li>N/A</li> </ul> | N/A                                | N/A V<br>N/A         |  |  |  |

4) Fill in the machine and engine serial number and Part D(c) of the application form. If you would like to apply for other NRMMs with the same engine and machine model, please click "Add serial number", fill in the machine and engine serial number and upload the supporting document.

| c) Machine and engine serial number batch input : |                         |                        |                |  |  |  |  |  |
|---------------------------------------------------|-------------------------|------------------------|----------------|--|--|--|--|--|
| Add serial number                                 |                         |                        |                |  |  |  |  |  |
| Delete serial number                              | Machine serial number * | Engine serial number * | File *         |  |  |  |  |  |
| Machine and engine1Serial<br>number               | N/A //                  | N/A                    | 🧷 Attach files |  |  |  |  |  |
| Machine and engine2Serial<br>number               | N/A                     | N/A                    | 🥔 Attach files |  |  |  |  |  |

Should you have any queries, please feel free to contact us at 2594 6590 or nonroadeng@epd.gov.hk.